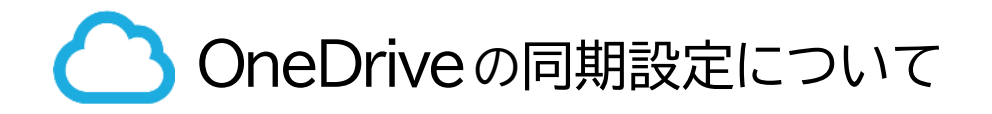

## OneDrive とは

Microsoft社が提供しているオンラインストレージ(インターネット上にデータを保管する)サービ スです。Microsoftアカウントを所有していれば誰でも 5GBまで無料 で使えます。

Windowsには標準でOneDriveのアプリがインストールされており、パソコンを<u>初期設定した際</u> <u>のMicrosoftアカウントで</u>、OneDriveが使用できる状態になっています。

# OneDrive のメリット

OneDriveのアプリを使用すれば、ご自身のパソコンからOneDriveへ簡単にデータをアップロードでき、オンラインストレージをまるでパソコン上の保存場所のように操作できます。

自動でデータがバックアップ(同期)されるので、パソコンが壊れてもデータが残ったり、スマート フォン等からOneDriveへアクセスしてデータを閲覧できる等の便利な面がたくさんあります。

## OneDrive のデメリット

便利な一方で、パソコンに不慣れな方だとトラブルの一因にもなります。

- トラブルの例
  - 初期設定のままだと自動でOneDriveにデータが同期(保存)される為、容量 オーバーによるエラーが発生するケースがあります。
  - OneDriveのフォルダに保存したのか、パソコン上のフォルダに保存したのか わからなくなり、データを探すのに苦労する場合があります。

そのためパソコン操作に慣れるまでは

OneDriveの同期を解除した状態でパソコンを 使用することをお勧めしています。

box の活用

同様のオンラインストレージサービスである、**box**のアカウントが大学から提供されます。 容量無制限で使用できますので、データの保存はそちらを活用するよう案内しています。

### OneDrive 同期設定解除手順

1. 下図①~③の箇所を番号順にクリックし、設定画面を表示してください。

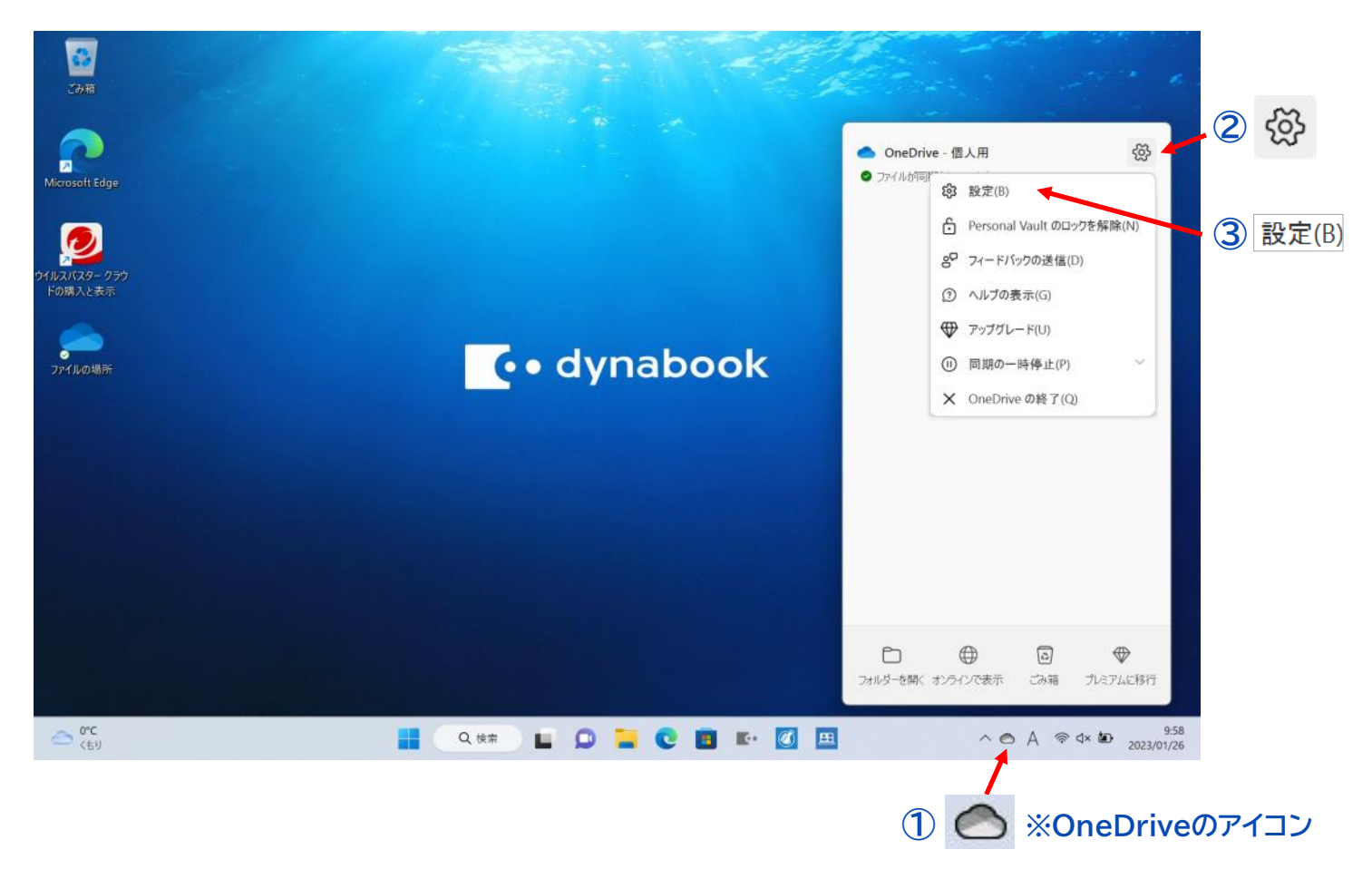

2. ①「アカウント」のタブをクリックし、②「このPCからリンクを解除する」をクリックしてください。 ※ バージョンにより画面が異なる場合がありますが、同じ操作です。

| ごみ箱                   |                                             |                                                                  | All the second |                      |                    |
|-----------------------|---------------------------------------------|------------------------------------------------------------------|----------------|----------------------|--------------------|
|                       | 🔷 OneDrive の設定を開きます                         |                                                                  | - 0            | ×                    |                    |
| Microsoft Edge        | ② 同期とバックアップ                                 | アカウント                                                            |                |                      |                    |
|                       | S 7777                                      | パソコンセンター<br>@gmail.com                                           | 1. フカウントを注意す   |                      |                    |
| 2<br>9411/2/12/9- 099 | <ul> <li>○ 通知</li> <li>① パージョン情報</li> </ul> | この PC からリンクを解除する プライパシーの認                                        | キーアカリントを追加     |                      |                    |
| ドの購入と表示               | 0                                           |                                                                  |                |                      |                    |
| 274世の場所               |                                             | フォルダーの選択<br>選択したフォルダーはこの PC で使用可能になります。                          | フォルダーの選択       |                      |                    |
|                       |                                             | <b>個人用 Vault</b><br>セキュリティのために、個人用 Vault は、使用していないときに自動的にロックされます | · .            |                      |                    |
|                       |                                             | 次の後に個人用 Vault をロックします。                                           | 20分 ~          |                      |                    |
|                       |                                             | ① ヘルプを表示                                                         |                |                      |                    |
|                       | ストレージ                                       | g <sup>o</sup> フィードバックを送信                                        |                |                      |                    |
|                       | 5 GB のうち < 0.1 GB (0%) を使用済み                |                                                                  |                |                      |                    |
|                       | 追加のストレージを                                   |                                                                  |                |                      |                    |
|                       |                                             |                                                                  |                |                      |                    |
| ് <sup>0°C</sup> (ട്  |                                             | Q ## 🕒 📮 💽 🖪 💵 🔯 🖽                                               | 1              | ^ <b>⊘</b> A ⊚ d× t∎ | 9:59<br>2023/01/26 |

2 / 4

### 3. 「アカウントのリンク解除」をクリックしてください。

| ごみ箱                     |                                       |                                                                               |          |                              |
|-------------------------|---------------------------------------|-------------------------------------------------------------------------------|----------|------------------------------|
|                         | <ul> <li>OneDrive の設定を開きます</li> </ul> |                                                                               | - 0 X    |                              |
| Microsoft Edge          | ∂ 同期とバックアップ                           | アカウント                                                                         |          |                              |
|                         | 18 アカウント                              | パソコンセンター                                                                      |          |                              |
| ער געגעגל אַ<br>לקעגעגע | <ul> <li>○ パージョン情報</li> </ul>         | この PC 上のアカウントのリンクを解除しますか?                                                     | アカウントを追加 |                              |
| ドの購入と表示                 |                                       | OneDrive のファイルの同期を停止します。ローカルで使用できるファイルはこのデバイ<br>ス上に残りますが、オンラインのみのファイルは削除されます。 |          |                              |
| e 🧀                     |                                       |                                                                               | オルターの選択  |                              |
| ファイルの場所                 |                                       | アカウントのリンク解除キャンセル                                                              |          |                              |
|                         |                                       | セキュリティのために、個人用 Vault は、使用していないときに自動的にロックされます。                                 |          |                              |
|                         |                                       | 次の後に個人用 Vault をロックします。                                                        | 20分 ~    |                              |
|                         | 754-9                                 | ① へルプを表示                                                                      |          |                              |
|                         |                                       | 8 <sup>9</sup> フィードバックを送信                                                     |          |                              |
| الاصداك                 | 5 GB のうち < 0.1 GB (0%) を使用済           | ð                                                                             |          |                              |
|                         | 追加のストレージを                             |                                                                               |          |                              |
|                         |                                       |                                                                               |          |                              |
| 0°C<br>(59              |                                       | Q țķ# 🖬 💭 📜 💽 🛅 🌇 🧾                                                           | <u>^</u> | A ≈ 4× 10 9:59<br>2023/01/26 |

### 4.リンク解除が完了しました。「×」をクリックして画面を閉じてください。

| Сэн                                |                                                         |   |     |                        |
|------------------------------------|---------------------------------------------------------|---|-----|------------------------|
| -                                  | Microsoft OneDrive                                      | × | ]   |                        |
| Microsoft Edge                     | OneDrive を設定<br>OneDrive にファイルに保存すると、どのデバイスからもアクセスできます。 |   |     |                        |
| ウイルスパスター クラウ<br>Fの薄入と表示<br>アプイルの場所 |                                                         |   |     |                        |
|                                    | メール アドレス<br>@gmail.com<br>アカウンドを作成 サインイン                |   |     |                        |
| o oc                               |                                                         |   | ^ @ | A ⊚ d× <b>k</b> Ω10.00 |

5. OneDriveのアイコンが 🚫 の表示になっていることを確認してください。

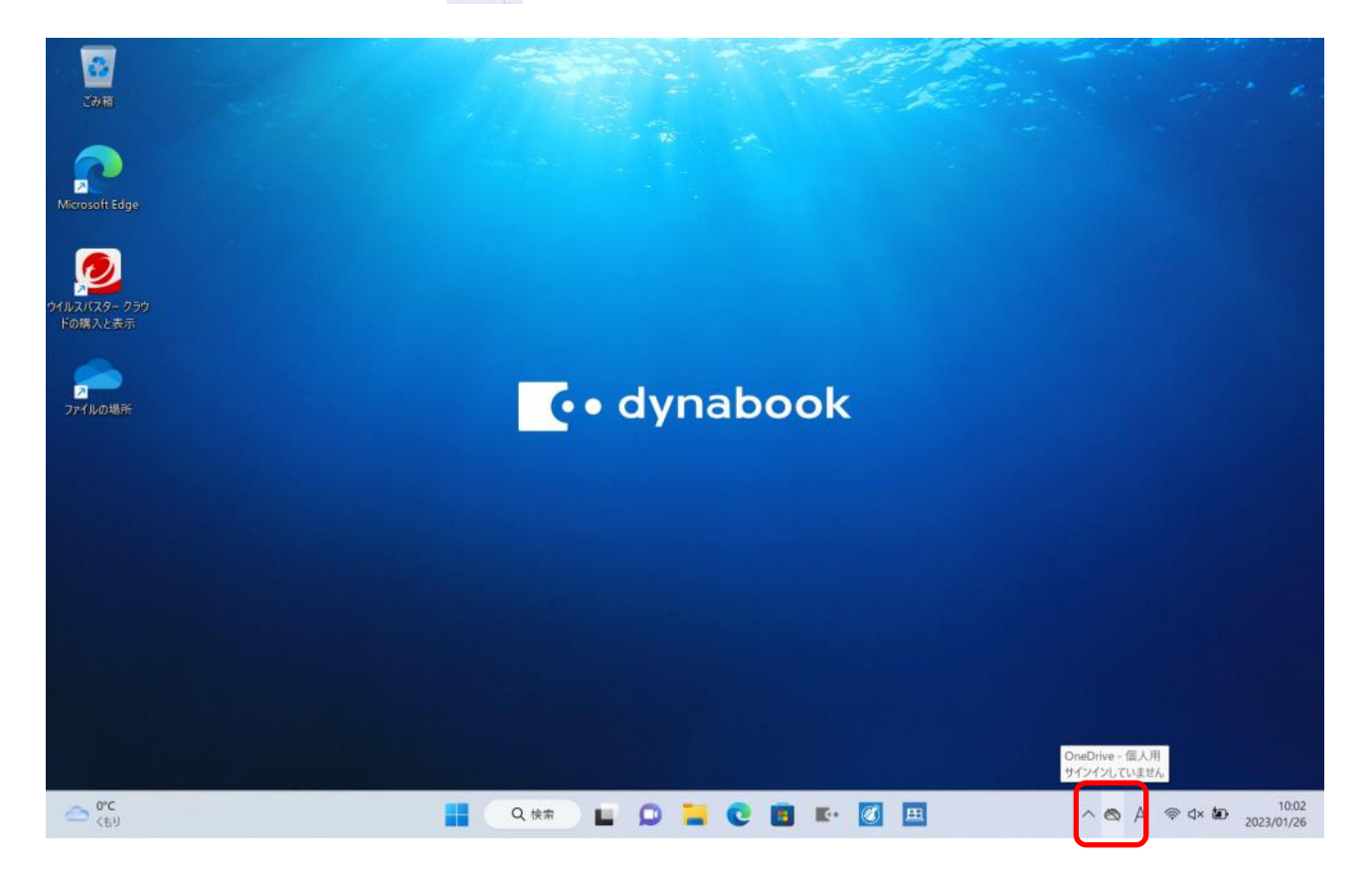

以上で操作は完了です。